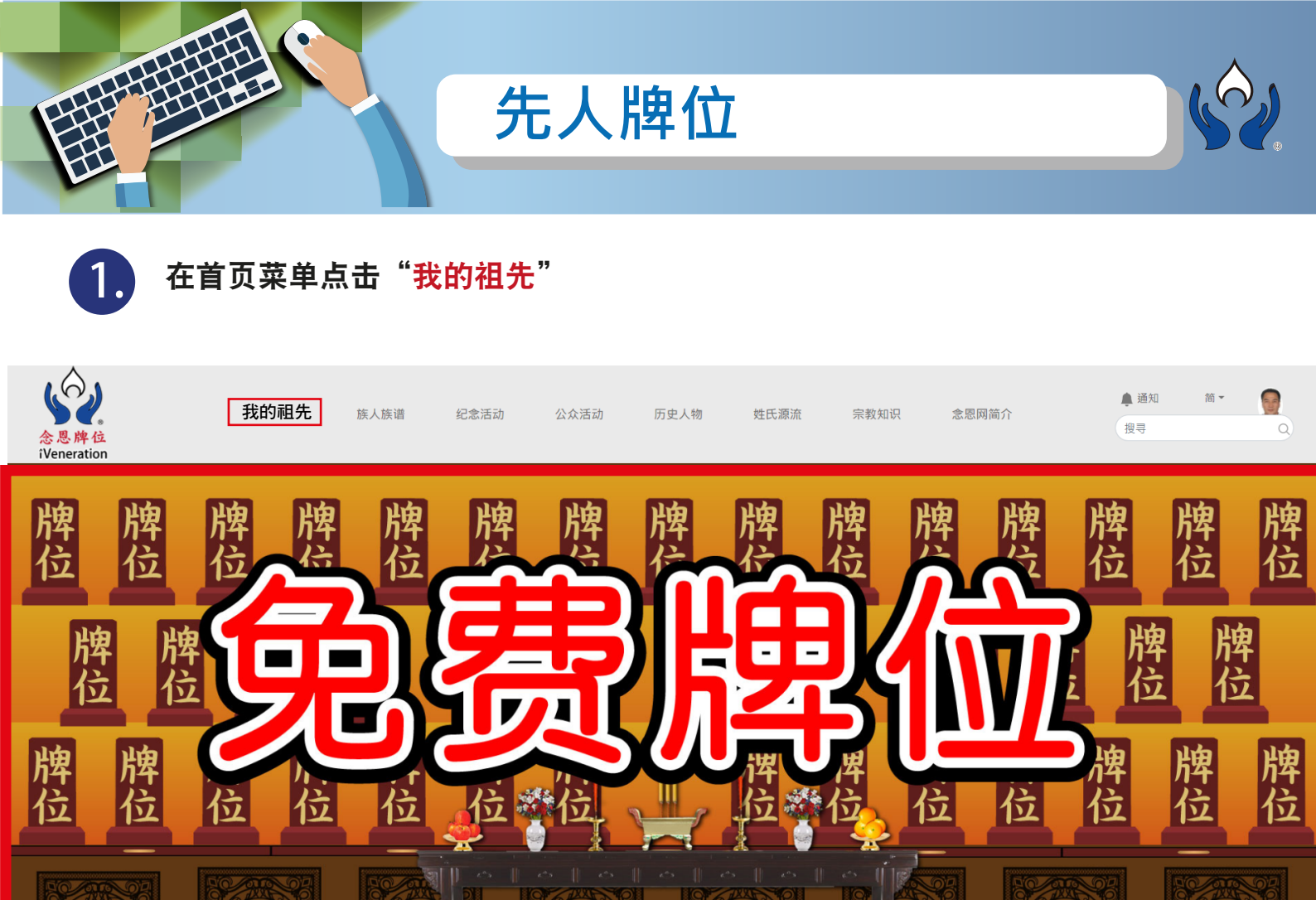

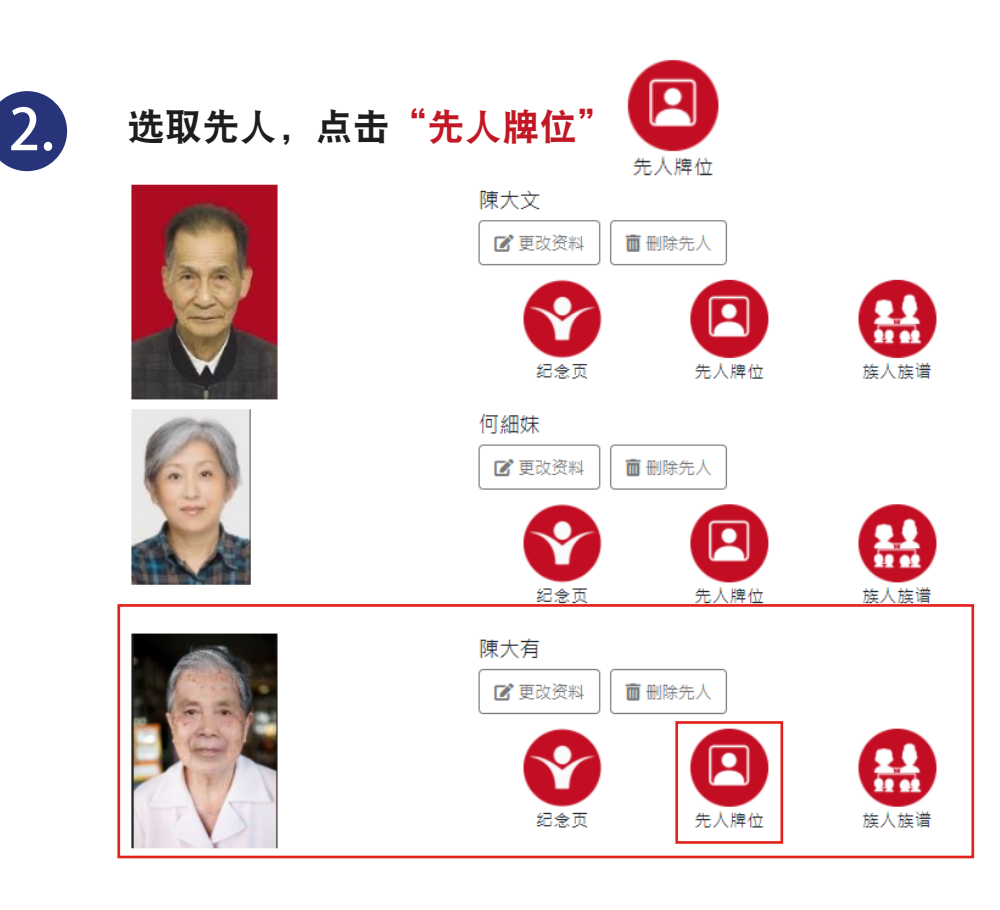

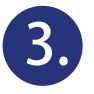

点击功能列表

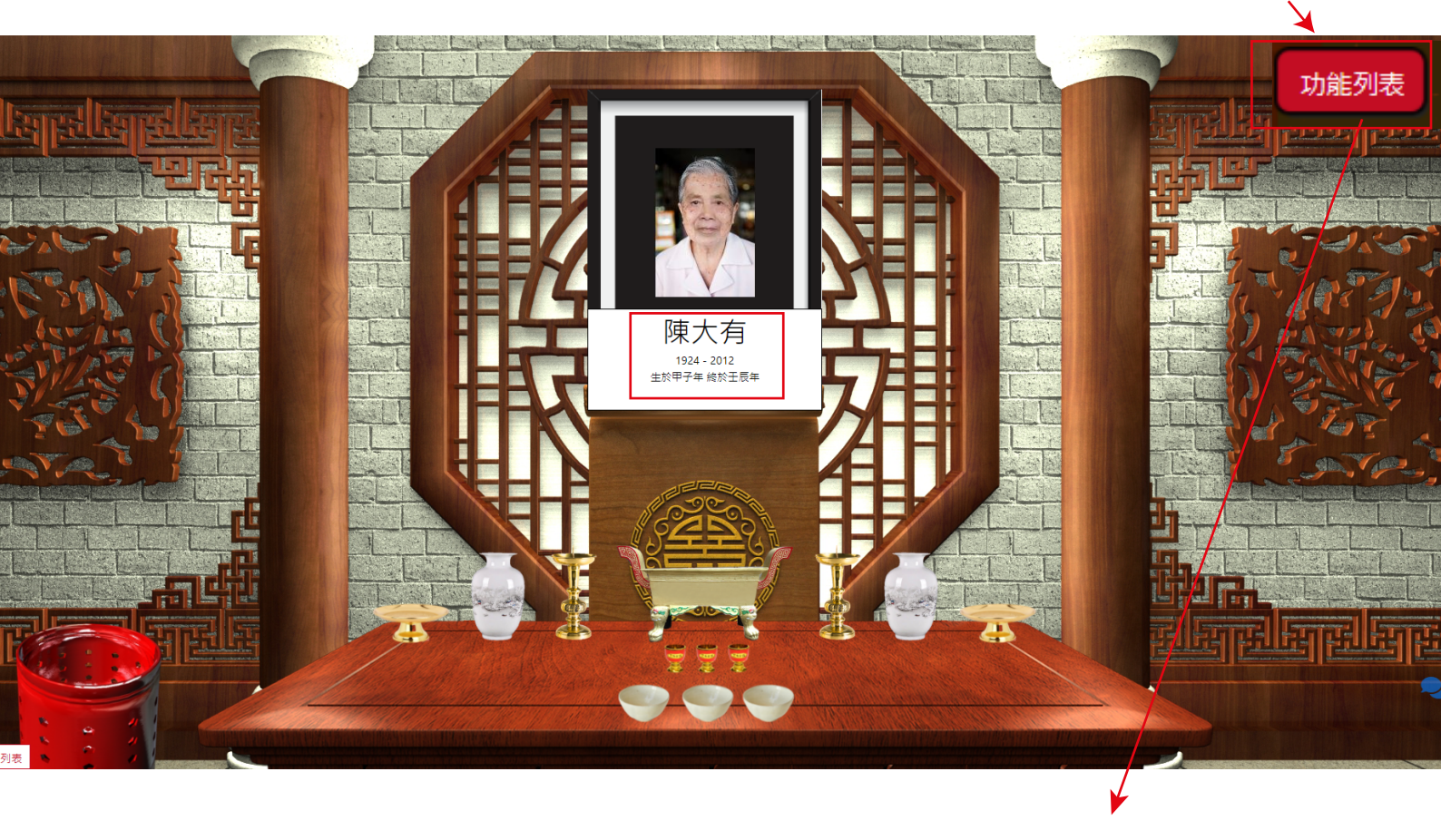

## 消费记录: 选择「消费记录」包括:祭品名称、图片、日期、时间

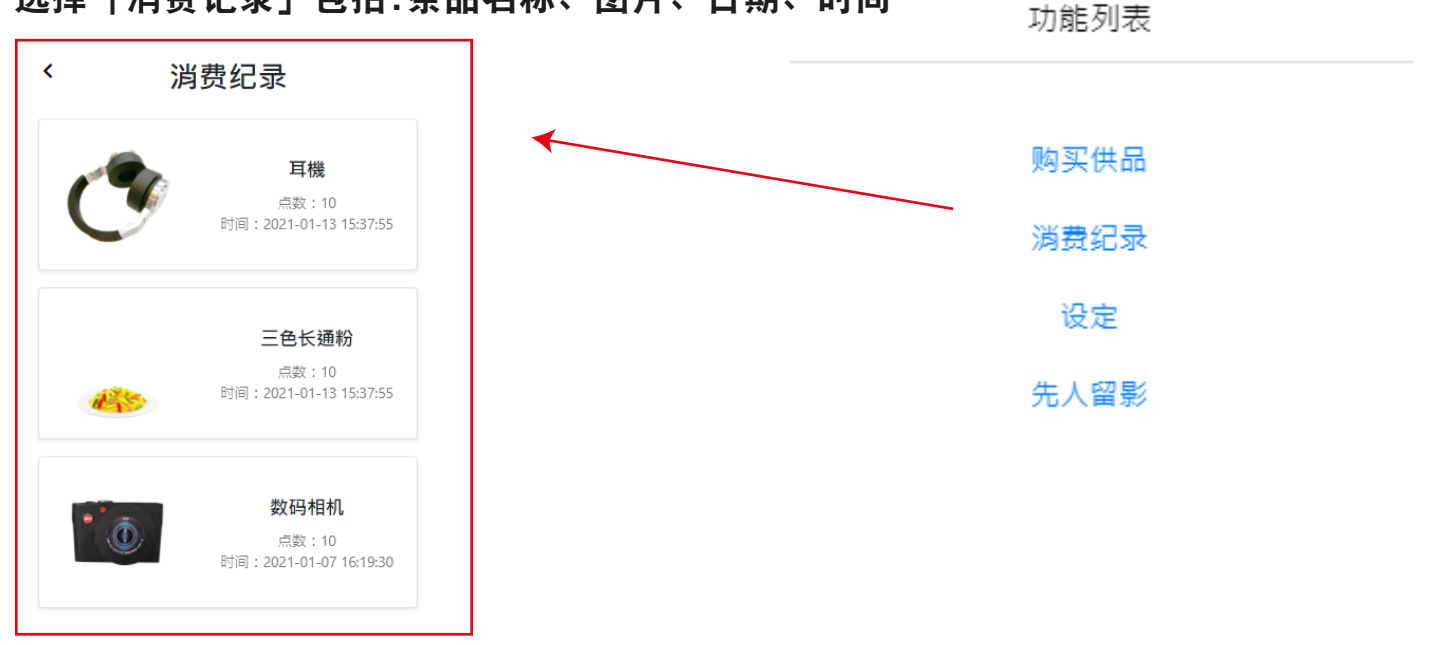

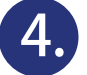

功能列表 购买供品 消费纪录 设定 先人留影 在「牌位背景照片」,可选择先人牌位所属宗教 道教、佛教、没有宗教、基督教、天主教、儒教 先人牌位设定 选择先人牌位所属宗教 道教 更改牌位背景照片 更改宗教会重设所有祭品 1 X X 4-46 ゴーズ 显示先人姓名 可选择显示相关设定与否 显示先人在世时间(新历) (先人姓名,在世时间(新旧历) 显示先人在世时间(农历) 及先人相集 显示先人相集 更新 更新 完成更新后,点击更新 设定显示范围 陳大有 4 1924 - 2012 生於甲子年 終於壬辰年

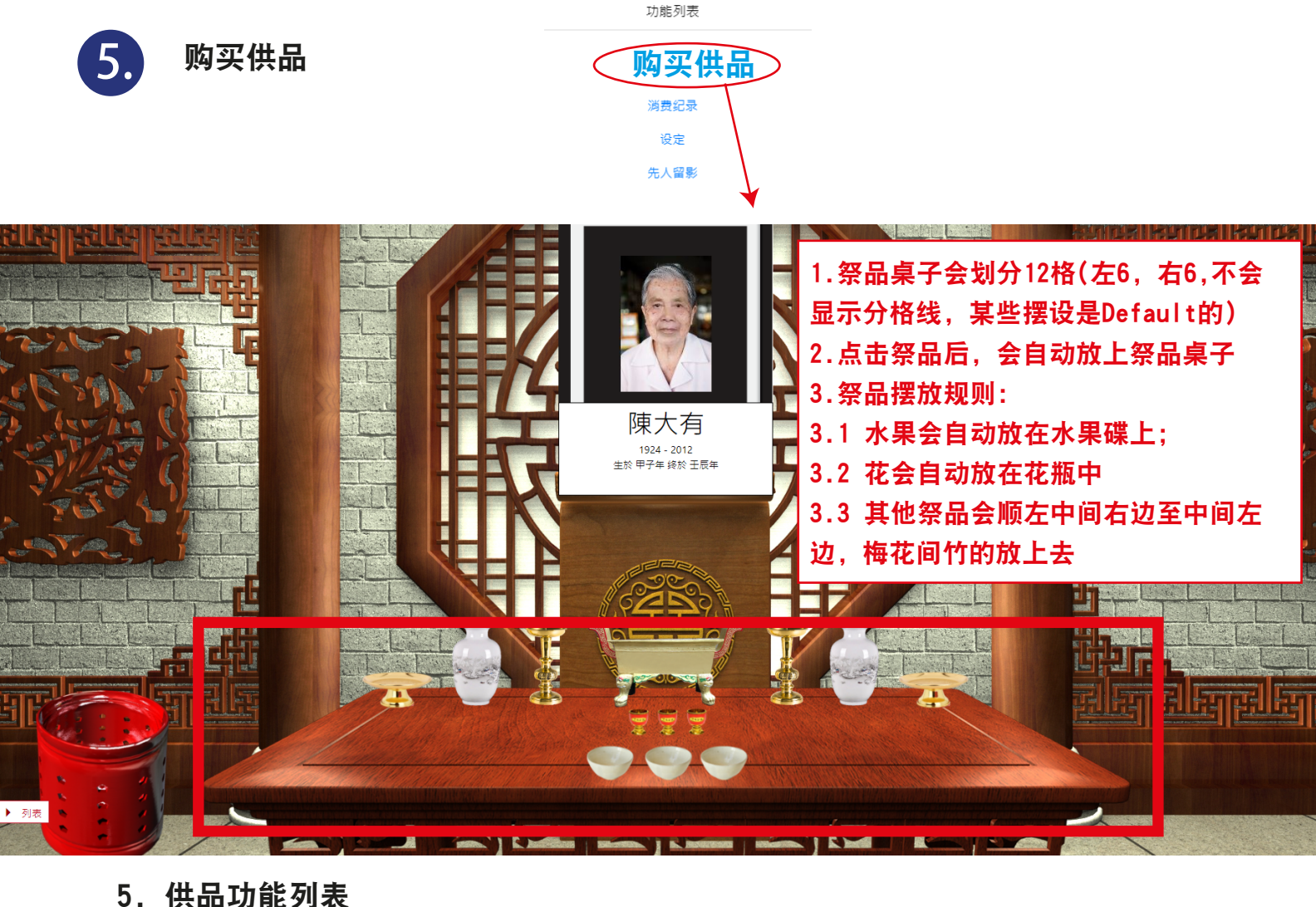

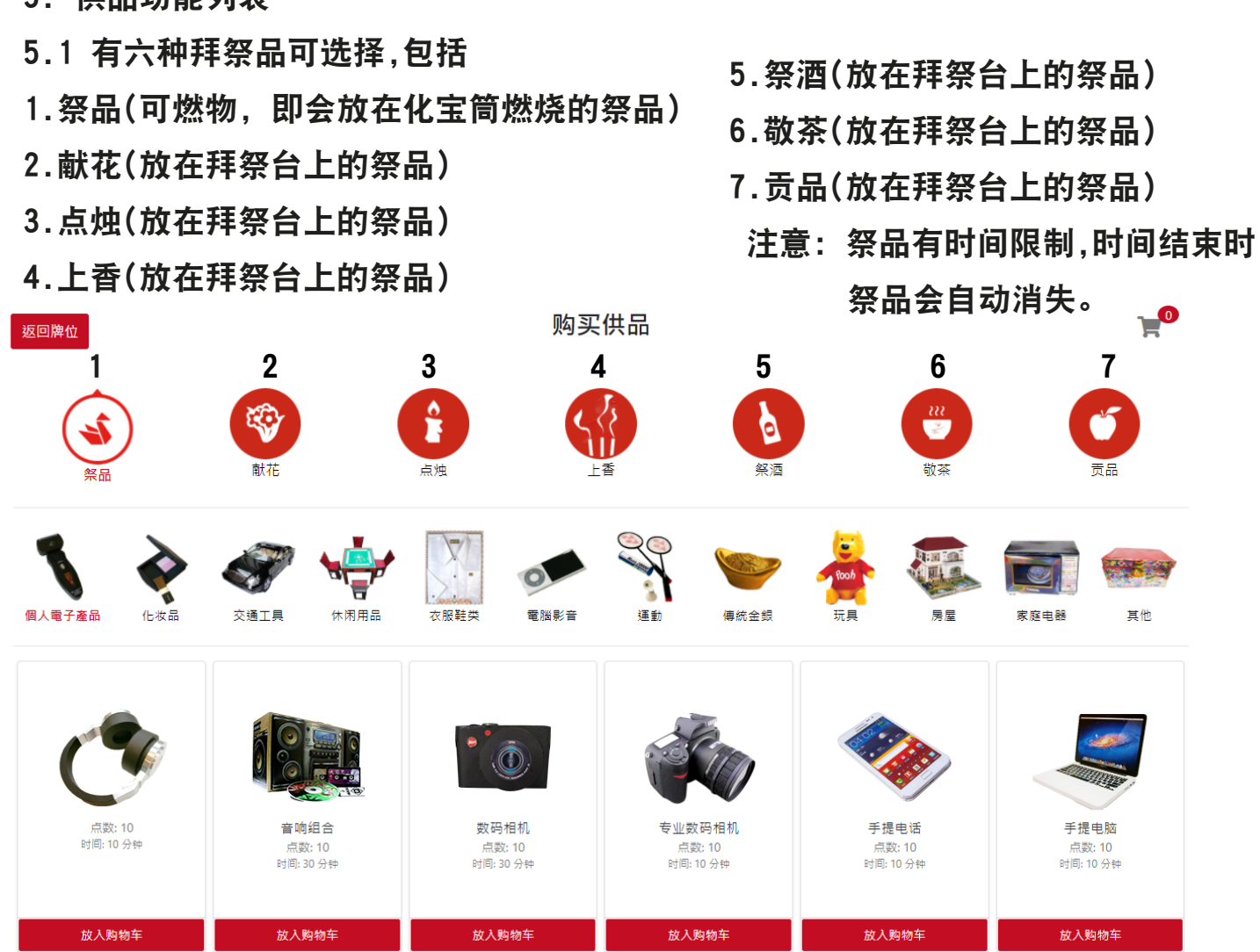

5.2选择化宝祭品会即放在化宝筒燃烧。

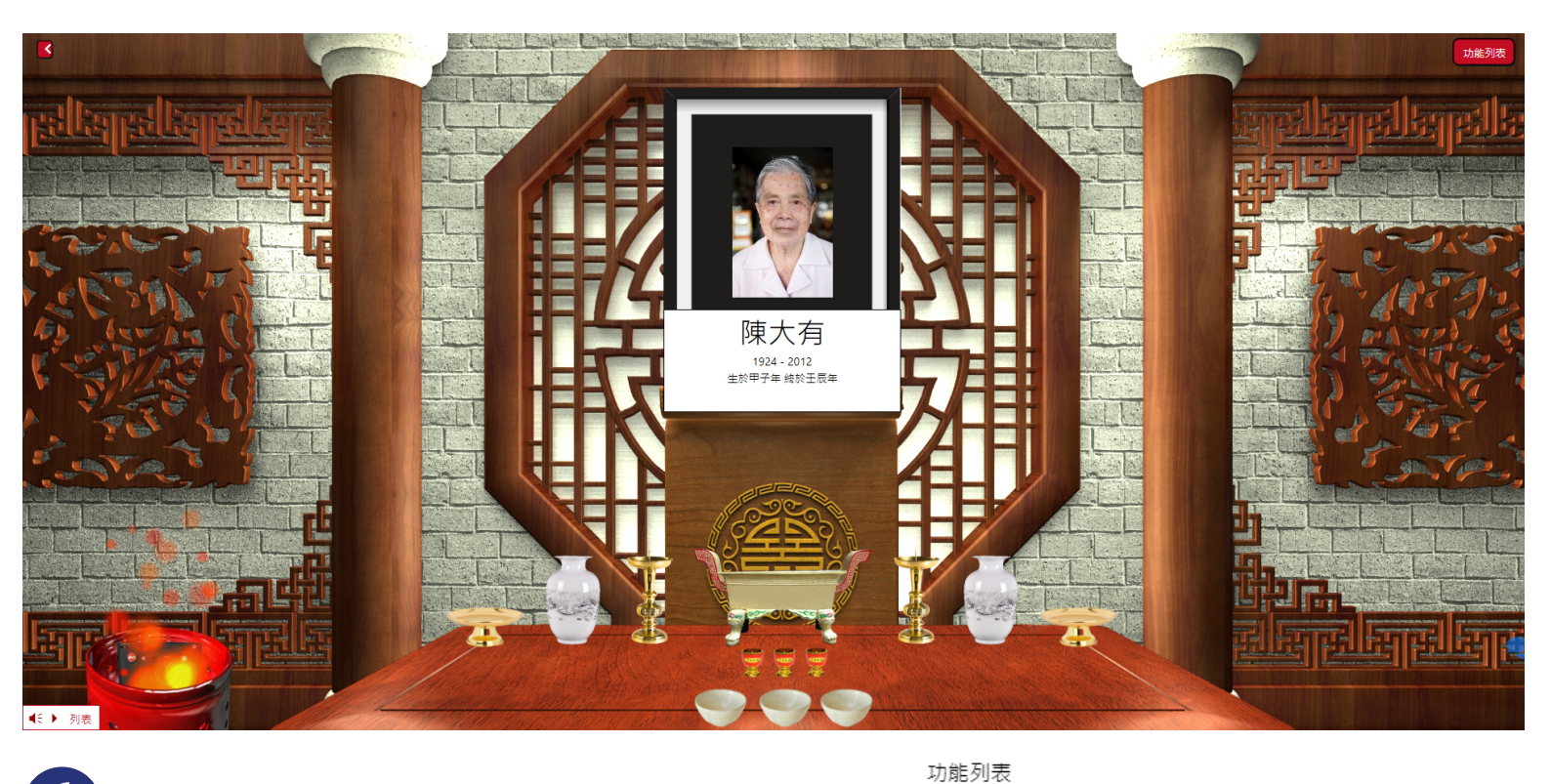

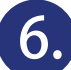

## 先人留影-连结到纪念页的先人相片集

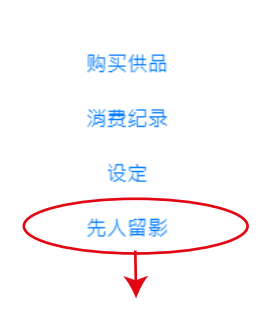

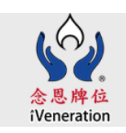

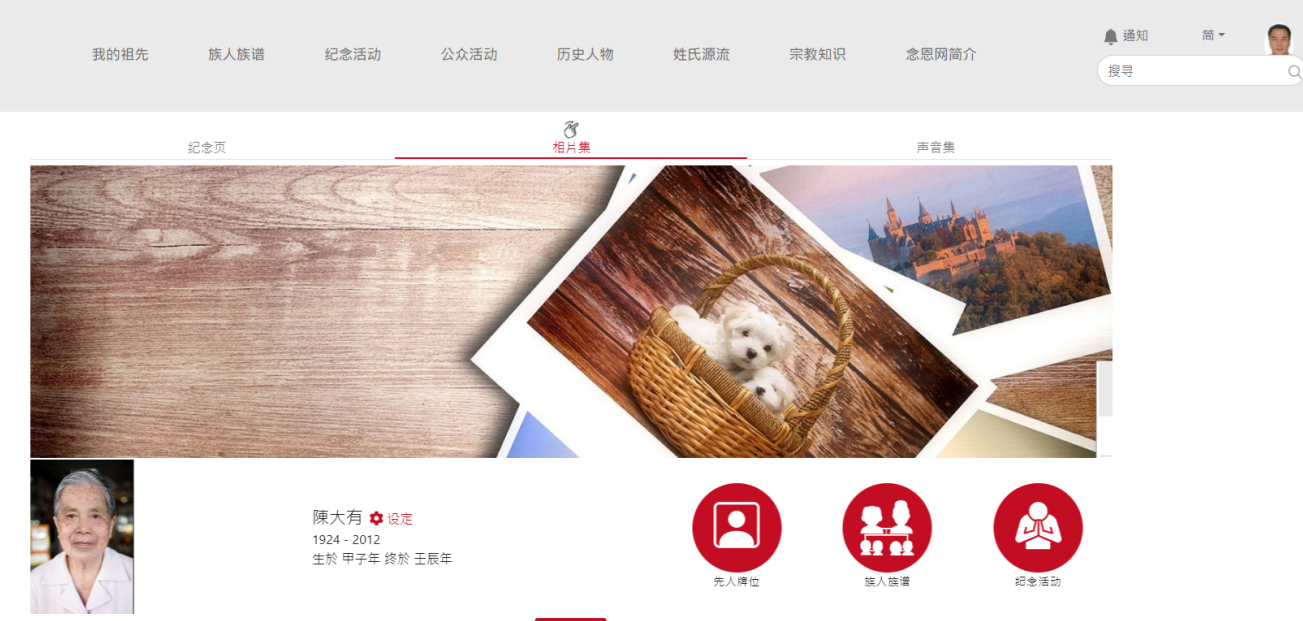

上载相片

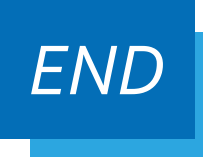